#### Инструкция по добавлению сканированных документов в ходатайства.

В ГБ Льгота Облачный сервер реализована возможность добавления в ходатайства сканированных документов.

### Общее описание

Добавление и удаление сканированных документов возможно только в созданных (сохраненных) ходатайствах, находящихся в состоянии «на рассмотрении в АА» (в списке ходатайств – строки с белым фоном - см. рис. 1)

|                        |               |              |                 |                                                                                                    |                  |                                 |               |                     | ,                        |                                       |   |  |
|------------------------|---------------|--------------|-----------------|----------------------------------------------------------------------------------------------------|------------------|---------------------------------|---------------|---------------------|--------------------------|---------------------------------------|---|--|
|                        | • Ходатайства |              |                 |                                                                                                    |                  |                                 |               |                     |                          |                                       |   |  |
| <u>8</u>               |               |              |                 |                                                                                                    |                  |                                 |               |                     |                          |                                       |   |  |
| Kor                    | д Номер       | Дата созда / | Дата завершения | Льготник                                                                                                    | лпу              | Врач                            | Утверждено ВК | Тип льготы          | Статус ходатайства       | Товар или МНН                         |   |  |
|                        | 1738 000008   | 02.10.2019   | 29.10.2019      |                                                                                                    | КГБУЗ "Солонеш   | Galandide Millid Esciperate     |               | Региональная льгота | Отвергнуто               | Ксарелто таб п/п/о 20мг х 100         |   |  |
|                        | 1716 000005   | 01.10.2019   |                 | Carlos at a line of second                                                                                                    | КГБУЗ "Солонеш   | Standard And Standard           |               | Федеральная льгота  | На рассмотрении в АА     | Кетостерил таб п/о х 100              |   |  |
|                        | 1618 000004   | 20.09.2019   |                 | Significant device the Corporation of the state                                                                                                    | КГБУЗ "Солонеш   | По пред стрессоворанное.        |               | Федеральная льгота  | На рассмотрении в АА     | Кетостерил таб п/о х 100              |   |  |
|                        | 936 000003    | 27.06.2019   | 10.07.2019      | The second management and the second                                                                                                    | КГБУЗ "Солонеш   | To come Arres Deceptores        |               | Региональная льгота | Одобрено                 | Левемир ФлексПен р-р п/к100ЕД/мл Змла | 5 |  |
| 1                      | 809 00000     | 19.06.2019   | 10.07.2019      | Classific data (Classific Classific | КГБУЗ "Солонеш   | The reason Andra Reason and the |               | Федеральная льгота  | Одобрено                 | Альтевир р-р д/ин Змлн.МЕ 1мл х 5     |   |  |
|                        | 813 000002    | 19.06.2019   | 25.06.2019      | and the Distance Assessed approximate                                                                                                    | КГБУЗ "Солонеда. | Remains the standarships        |               | Региональная льгота | Одобрено                 | Левемир ФлексПен р-р п/к100ЕД/мл Змл  | 5 |  |
|                        |               |              |                 |                                                                                                    |                  |                                 |               |                     |                          |                                       |   |  |
|                        |               |              |                 |                                                                                                    |                  |                                 |               |                     |                          |                                       |   |  |
|                        |               |              |                 |                                                                                                    |                  |                                 |               |                     |                          |                                       |   |  |
|                        |               |              |                 |                                                                                                    |                  |                                 |               |                     |                          |                                       |   |  |
|                        |               |              |                 |                                                                                                    |                  |                                 |               |                     |                          |                                       |   |  |
|                        |               |              |                 |                                                                                                    |                  |                                 |               |                     |                          |                                       |   |  |
|                        |               |              |                 |                                                                                                    |                  |                                 |               |                     |                          |                                       |   |  |
|                        |               |              |                 |                                                                                                    |                  |                                 |               |                     |                          |                                       | • |  |
| Запись 3(6) Выделено 0 |               |              |                 |                                                                                                    |                  |                                 |               | 🗙 СОРТ УБ При       | юритет,Код.Дата создания |                                       |   |  |
|                        |               |              |                 |                                                                                                    |                  |                                 |               |                     |                          |                                       |   |  |

Работа с файлами в ходатайствах осуществляется на закладке «Сканы документов» (см. рис. 2) **Рисунок 2. Общий вид закладки Сканы документов.** 

| 💊 Ходатайсті                                                | во "000004"                           |                          |                 |              |            |        |                 |         |  |  |  |
|-------------------------------------------------------------|---------------------------------------|--------------------------|-----------------|--------------|------------|--------|-----------------|---------|--|--|--|
|                                                             | Номер Ст.                             | aryc                     | <b>T</b>        |              |            |        |                 |         |  |  |  |
|                                                             | Дата создания Дата закрытия <u>ЛГ</u> | <u>19</u>                |                 |              |            |        |                 |         |  |  |  |
|                                                             | 15 J. 15 U                            | РБ Солонешенского района | 2               |              |            |        |                 |         |  |  |  |
| 1618                                                        |                                       | <u>п льготы</u><br>НЛП   | •               |              |            |        |                 |         |  |  |  |
| <u>.</u>                                                    | Список товаров                        |                          |                 |              |            |        |                 |         |  |  |  |
|                                                             | По торговым наименованиям             |                          |                 |              |            |        |                 |         |  |  |  |
|                                                             | 🔲 Утверждено председателем комиссии   |                          |                 |              |            |        |                 |         |  |  |  |
| Льготники Торговые наименования Комментари Сканы документов |                                       |                          |                 |              |            |        |                 |         |  |  |  |
| Выбор Файла 2                                               |                                       |                          |                 |              |            |        |                 |         |  |  |  |
| 😭 🗋 🛃                                                       | Χ 🖻 🛃 📓 Σ                             |                          |                 |              |            |        |                 |         |  |  |  |
| Просмотр                                                    | Имя файла                             | Описание                 | Размер файла.КВ | Пользователь |            |        | Дата добавление |         |  |  |  |
|                                                             |                                       |                          |                 | Код          | ТабНомиФИО |        |                 |         |  |  |  |
|                                                             |                                       |                          |                 |              |            |        |                 |         |  |  |  |
|                                                             |                                       |                          |                 |              |            |        |                 |         |  |  |  |
|                                                             |                                       |                          |                 |              |            |        |                 |         |  |  |  |
|                                                             |                                       |                          |                 |              |            |        |                 |         |  |  |  |
| j                                                           |                                       |                          | 0               |              |            |        |                 | ĺ       |  |  |  |
|                                                             |                                       |                          |                 |              |            | Печать | Принять         | Закрыть |  |  |  |

1 – закладка «Сканы документов»;

2 – кнопка добавления файла со сканированным документом.

Для добавления файла необходимо нажать кнопку «Выбор файла». На рис. 2. Эта кнопка обозначена цифрой 2. Это приведет к открытию формы сохранения отсканированных документов (см. рис. 3).

Рис. 3. Форма «Сохранение отсканированных документов».

Рисунок 1. Список ходатайств.

| Сохранение отсканированных документов |                                                                        |  |  |  |  |  |  |  |  |  |
|---------------------------------------|------------------------------------------------------------------------|--|--|--|--|--|--|--|--|--|
| Файлов:                               |                                                                        |  |  |  |  |  |  |  |  |  |
| Добавлено:                            | 0 максимум: 10 с текушим: 1                                            |  |  |  |  |  |  |  |  |  |
|                                       |                                                                        |  |  |  |  |  |  |  |  |  |
| К.байт:                               |                                                                        |  |  |  |  |  |  |  |  |  |
| Добавлено:                            | 0 максимум: <u>10000</u> с текушим: <u>3169</u>                        |  |  |  |  |  |  |  |  |  |
|                                       |                                                                        |  |  |  |  |  |  |  |  |  |
| Файл                                  | Файл С:\Темр\Скан документа1.pdf                                       |  |  |  |  |  |  |  |  |  |
| Описание файла                        | Описание файла Тут можно написать краткое пояснение о содержимом файла |  |  |  |  |  |  |  |  |  |
|                                       |                                                                        |  |  |  |  |  |  |  |  |  |
| Принять                               | Отменить                                                               |  |  |  |  |  |  |  |  |  |

Форма сохранения отсканированных документов содержит:

- 1. Панель «Файлов:» со следующими информационными полями:
  - 1.1. «Добавлено:» количество файлов со сканированными документами, уже сохраненных в текущее ходатайство;
  - 1.2. «максимум:» максимальное количество файлов, которое можно добавить в одно ходатайство;

- 1.3. «с текущим:» количество файлов, которое получится в текущем ходатайстве при успешном сохранении текущего файла;
- 2. Панель «Кбайт:» со следующими информационными полями:
  - 2.1. «Добавлено:» суммарный размер файлов со сканированными документами, уже сохраненных в текущее ходатайство;
  - 2.2. «максимум:» максимально допустимый суммарный размер файлов, который можно добавить в одно ходатайство;
  - 2.3. «с текущим:» суммарный размер файлов, который получится в текущем ходатайстве при успешном сохранении текущего файла;
- 3. «Файл» элемент для выбора добавляемого файла;
- 4. «Описание файла» строка, в которой можно кратко описать добавляемый файл.

# Для добавления файла в ходатайство необходимо, нужно:

- 1. Выбрать файл, содержащий отсканированный документ;
- 2. При необходимости ввести краткое описание файла;
- 3. Нажать кнопку «Принять».

**!!!Внимание!!!** Фактическое сохранение файла в БД происходит при нажатии кнопки «Принять» в форме «Сохранение отсканированных документов», а не в форме самого ходатайства.

# Для удаления из ходатайства сохраненного файла с отсканированным документом нужно:

- 1. В таблице со списком сохраненных файлов выбрать строку с файлом, который требуется удалить (см. рис.4.);
- 2. Удалить строку либо с помощью клавиши «Delete» на клавиатуре, либо с помощью кнопки удаления записи: 🗵 на панели кнопок таблицы;

**!!!Внимание!!!** Фактическое удаление данных из БД происходит сразу после того, как пользователь подтвердит удаление строки из таблицы, а не при нажатии на кнопку «Принять» в форме ходатайства. Т.е. отмена изменений ходатайства **не приведет к отмене удаления файла** – файл будет безвозвратно удален из БД.

#### Рисунок 4. Таблица с сохраненными файлами сканированных документов.

| 🐻 Ходатайств | во "000004"                                             |                                      |                 |                     |              |                   |         |               |  |  |  |
|--------------|---------------------------------------------------------|--------------------------------------|-----------------|---------------------|--------------|-------------------|---------|---------------|--|--|--|
|              | Немер Ста<br>000004                                     | атус                                 | -               |                     |              |                   |         |               |  |  |  |
|              | Дата создания Дата закрытия ЛП<br>20.09.2019 II . II ЦГ | <u>у</u><br>РБ Солонешенского района | 9               |                     |              |                   |         |               |  |  |  |
| 1618         | Comparage Territoria                                    | <u>п льготы</u><br>НЛП               |                 |                     |              |                   |         |               |  |  |  |
|              | Список товаров<br>По торговым наименованиям             |                                      |                 |                     |              |                   |         |               |  |  |  |
|              | 🖵 Утверждено председателем комиссии                     |                                      |                 |                     |              |                   |         |               |  |  |  |
| Льготники То | орговые наименования Комментарии Сканы докумен          | тов                                  |                 |                     |              |                   |         |               |  |  |  |
|              | Выбор файла                                             |                                      |                 |                     |              |                   |         |               |  |  |  |
|              |                                                         |                                      |                 |                     |              |                   |         |               |  |  |  |
| Просмотр     | Имя файла                                               | Описание                             | Размер файла,КВ | Пользователь<br>Код | ТабНом и ФИО |                   | Дата д  | обавление     |  |  |  |
|              | C:\Temp\Cкан документа1.pdf                             | Тут можно написать краткое пояснение | 3 169           | 6491749             |              | 4 <sup>66</sup> 1 | 20.12.3 | 2019 13:05:34 |  |  |  |
|              |                                                         |                                      |                 |                     |              |                   |         |               |  |  |  |
|              |                                                         |                                      | 3 169           |                     |              |                   |         |               |  |  |  |
|              |                                                         |                                      |                 |                     |              | Печать            | Принять | Закрыты       |  |  |  |

Также предусмотрена возможность просмотра файлов, сохраненных в ходатайствах.

**Для просмотра файла нужно** нажать на пиктограмму в колонке «Просмотр» в строке с требуемым файлом (на рис.4. обведена красным). Просмотр файлов осуществляется с помощью программы, назначенной в операционной системе пользователя для обработки файлов с соответствующими расширениями.